Fact Sheet

# Approving an Expense Report claim submitted by a Delegate - Mobile

Medical Officer: To approve an expense report claim submitted by a nominated delegate through the Oracle Fusion Expenses App on an iOS device, please follow the steps below and ensure you have internet access and are Citrix connected

Quick Check

| Step 1: | Log in | using | HAD II | D and | <u>password</u> |  |
|---------|--------|-------|--------|-------|-----------------|--|
|---------|--------|-------|--------|-------|-----------------|--|

- Step 2: Find Expense Report submitted by a Delegate
- Step 3: <u>Check declarations, invoices and/or receipts</u>
- Step 4: Approve and submit to Direct Line Manager

Process

### Step 1: Log in using HAD ID and password

Log in using your HAD ID and password

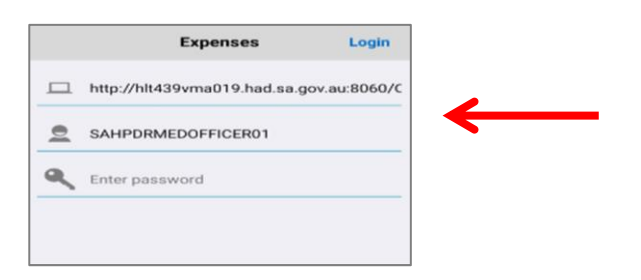

## Step 2: Find Expense Report submitted by a Delegate

> Select the Approve icon on Expenses Home Page

|             | Expenses | ¢                |
|-------------|----------|------------------|
| Select type | Am       | ount Add         |
| View        | Submit   | (17)<br>Calendar |
| Voice       | Camera   | Enter            |
| Approve     | History  | About            |

#### **Fact Sheet**

- All expense reports created by your Delegate will appear in this screen for your final approval
- > Select the report you wish to view and approve

| <                         | Ap   | oprove R  | eports |                          |
|---------------------------|------|-----------|--------|--------------------------|
|                           | Date | Person    | Amount | ]                        |
| Speedy, V<br>subscription | /ery | 1 expense | 2      | 20.00 AUD<br>26-Sep-2020 |

#### Step 3: Check declarations, invoices and/or receipts

- > To view declarations, invoices and/or receipts click the item expense at the bottom of the screen
- > **Please note:** if a Delegate does complete a claim on your behalf, entitlements will not appear in the report as they do not have access to this information

| Approve I              | Report Approve                  |  |
|------------------------|---------------------------------|--|
| Report Total           | 20.00 AUD                       |  |
| Date                   | 26-Sep-2020                     |  |
| Purpose                | subscription                    |  |
| Report Attachments     |                                 |  |
| PD \$ Balance          | 0                               |  |
| PD Leave Balance       | 0                               |  |
| D Exam Leave Balance   | 0                               |  |
| FBT Declaration        | Yes                             |  |
| Employee Certification | Yes                             |  |
| Fees - Journals/Member | s/Subs 20.00 AUD<br>01-Sep-2020 |  |
|                        | Action ~                        |  |

- > To view the invoice and/or receipt select the paperclip icon
- > When you have finished reviewing receipts, simply select the Back button located top left hand corner to return to the Approve Report page

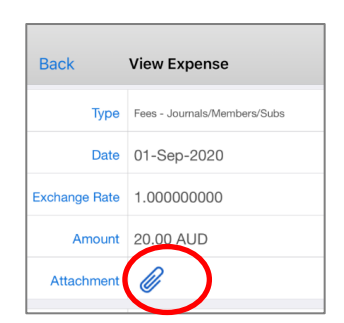

#### Step 4: Approve and submit to Direct Line Manager

> In the Approve page you can either:

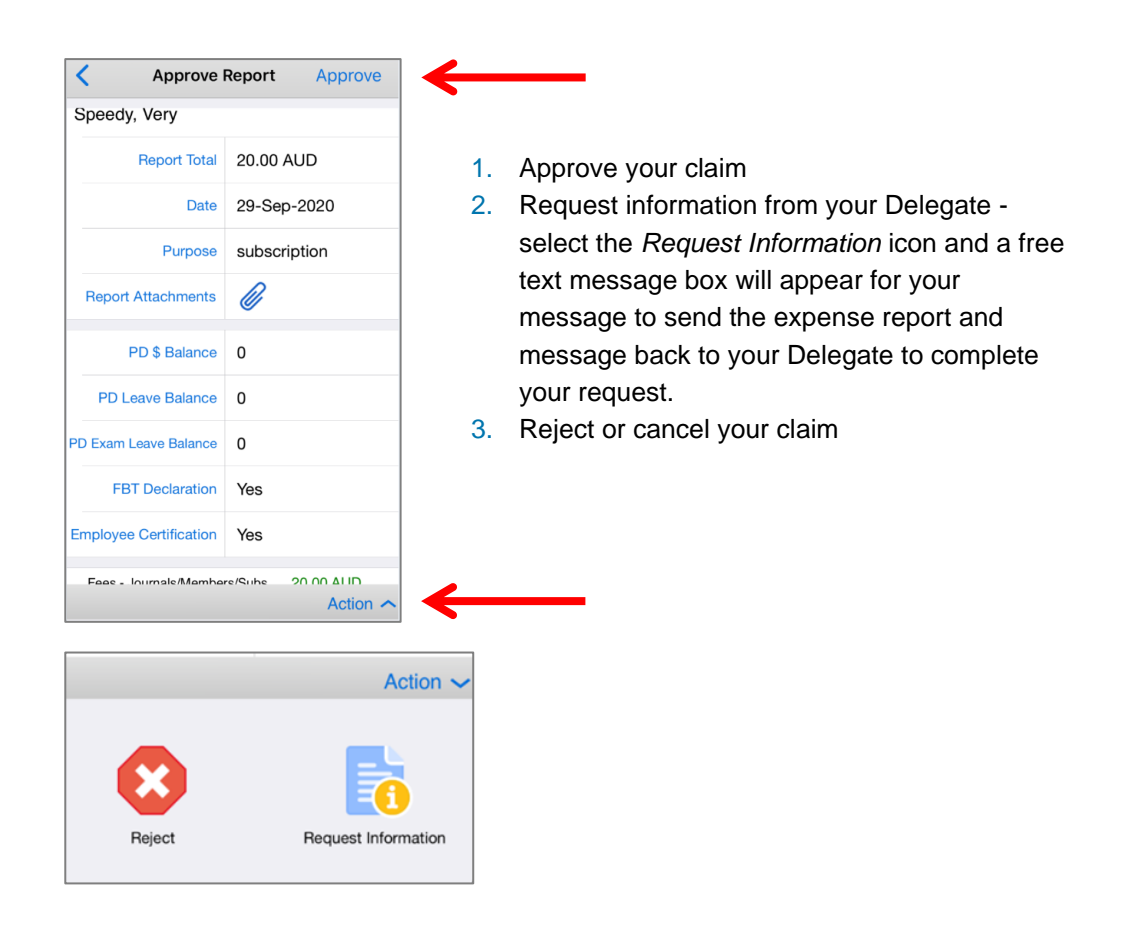

When Approve has been selected the claim expense report number appears and the claim will be sent to your Direct Line Manager once completed.

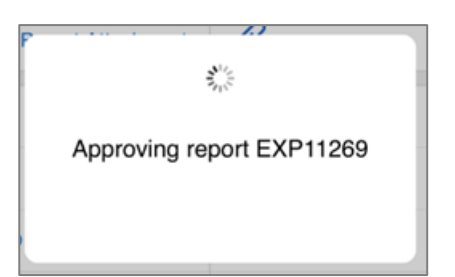

#### For more information

Medical Officer Professional Development Reimbursement System (MOPDRS) Clinical System Support & Improvement, SA Health <u>Health.PDReimbursement@sa.gov.au</u> <u>sahealth.sa.gov.au/reimburseme</u> For Official Use Only-A1-I1

© Department for Health and Wellbeing, Government of South Australia. All rights reserved.

iOS-Approving an Expense Report claim submitted by a Delegate.docx Last updated: 13-Sep-23

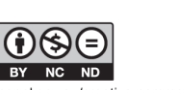

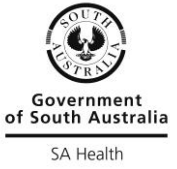

www.ausgoal.gov.au/creative-commons